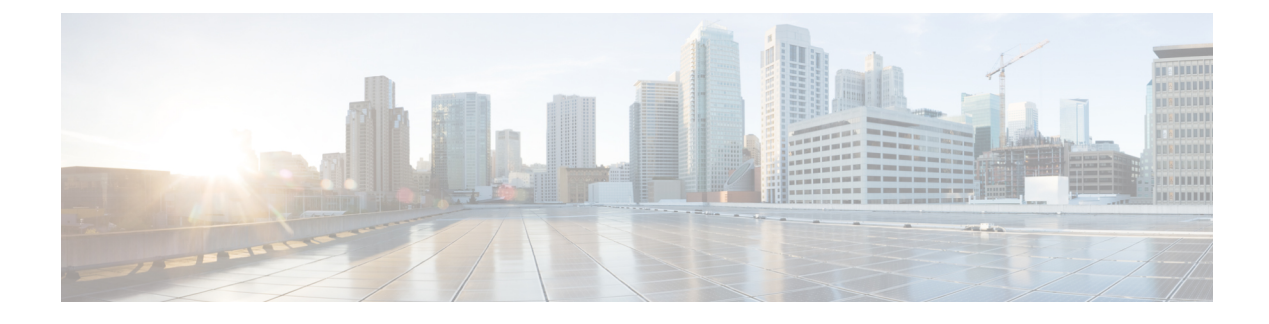

# **Role-Based Access Configuration**

- Role-Based Access Control Overview, on page 1
- User Accounts for Cisco UCS, on page 1
- Processor Node Utility Operating System, on page 3
- User Roles, on page 4
- Locales, on page 9
- Locally Authenticated User Accounts, on page 11
- Login Profile, on page 19
- Monitoring User Sessions, on page 20

# **Role-Based Access Control Overview**

Role-Based Access Control (RBAC) is a method of restricting or authorizing system access for users based on user roles and locales. A role defines the privileges of a user in the system and a locale defines the organizations (domains) that a user is allowed access. Because users are not directly assigned privileges, you can manage individual user privileges by assigning the appropriate roles and locales.

A user is granted write access to the required system resources only if the assigned role grants the access privileges and the assigned locale allows access. For example, a user with the Server Administrator role in the engineering organization can update server configurations in the Engineering organization. They cannot, however, update server configurations in the Finance organization, unless the locales assigned to the user include the Finance organization.

# **User Accounts for Cisco UCS**

User accounts access the system. You can configure up to 48 local user accounts in each Cisco UCS Manager domain. Each user account requires a unique username and password.

You can set user accounts with an SSH public key. The public key can be set in either of the two formats: OpenSSH or SECSH.

### **Admin Account**

An admin account comes with each Cisco UCS domain. The admin account is a default user account and cannot be modified or deleted. This account is the system administrator or superuser account s full privileges.

There is no default password assigned to the admin account; you must choose the password during the initial system setup.

The admin account is always active and does not expire. You cannot configure the admin account as inactive.

#### Locally Authenticated User Accounts

A locally authenticated user account is authenticated directly through the fabric interconnect and can be enabled or disabled by anyone with admin or aaa privileges. After a local user account is disabled, the user cannot log in. The database does not delete the configuration details for disabled local user accounts. If you re-enable a disabled local user account, the account becomes active with the existing configuration, including the username and password.

#### **Remotely Authenticated User Accounts**

A remotely authenticated user account is any user account that is authenticated through LDAP, RADIUS, or TACACS+.

If a user maintains a local user account and a remote user account simultaneously, the roles defined in the local user account override those maintained in the remote user account.

#### **Expiration of User Accounts**

You can configure user accounts to expire at a predefined time. When the expiration time is reached, the user account is disabled.

By default, user accounts do not expire.

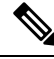

**Note** After you configure a user account with an expiration date, you cannot reconfigure the account to not expire. However, you can configure the account to use the latest expiration date available.

### **Reserved Words: Locally Authenticated User Accounts**

You cannot use the following words when creating a local user account in Cisco UCS.

- root
- bin
- daemon
- adm
- lp
- sync
- shutdown
- halt
- news
- uucp

- operator
- games
- gopher
- nobody
- nscd
- mailnull
- mail
- rpcuser
- rpc
- mtsuser
- ftpuser
- ftp
- man
- sys
- samdme
- debug

### Web Session Limits for User Accounts

Cisco UCS Manager uses web session limits to restrict the number of web sessions (both GUI and XML) that a given user account is permitted to access at any one time.

Each Cisco UCS Manager domain supports a maximum of 32 concurrent web sessions per user and 256 total user sessions. By default, the number of concurrent web sessions allowed by Cisco UCS Manager is set to 32 per user, but you can configure this value up to the system maximum of 256.

# **Processor Node Utility Operating System**

Processor Node Utility Operating System (PNuOS) is a small utility that resides on the Cisco UCS Fabric Interconnect flash memory. This utility boots on a server (with no OS or service profile) and provides inventory discovery service. It is also used to preboot and provide configuration management during service-profile association and dis-association services. The PnuOS system boot is completely transparent to the server administrator.

PNuOS integrates a single static user account to assist in the configuration. The static account is accessible through a physical terminal or a KVM console that is connected to the Cisco IMC IP address of the server. The access is limited to the internal network VLANs and is available only temporarily during the duration of the maintenance operation for which the PNuOS was loaded on to the server. PNuOS is unloaded post the maintenance operation.

From Cisco UCS Manager Release 4.2 onwards, PNuOS can be enabled with Unified Extensible Firmware Interface (UEFI) secure boot when it is configured in **UEFI Boot Mode** with **Secure Boot** enabled under **Boot Policy**.

# **User Roles**

User roles contain one or more privileges that define the operations that are allowed for a user. You can assign one or more roles to each user. Users with multiple roles have the combined privileges of all assigned roles. For example, if Role1 has storage-related privileges, and Role 2 has server-related privileges, users with Role1 and Role 2 have both storage-related and server-related privileges.

A Cisco UCS domain can contain up to 48 user roles, including the default user roles. Any user roles configured after the first 48 are accepted, but they are inactive with faults raised.

All roles include read access to all configuration settings in the Cisco UCS domain. Users with read-only roles cannot modify the system state.

You can create, modify or remove existing privileges, and delete roles. When you modify a role, the new privileges apply to all users with that role. Privilege assignment is not restricted to the privileges defined for the default roles. Meaning, you can use a custom set of privileges to create a unique role. For example, the default Server Administrator and Storage Administrator roles have a different set of privileges. However, you can create a Server and Storage Administrator role that combines the privileges of both roles.

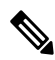

**Note** If you delete a role after it was assigned to users, it is also deleted from those user accounts.

Modify the user profiles on AAA servers (RADIUS or TACACS+) to add the roles corresponding to the privileges granted to that user. The attribute stores the role information. The AAA servers return this attribute with the request and parse it to obtain the roles. LDAP servers return the roles in the user profile attributes.

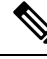

Note

If a local and a remote user account have the same username, Cisco UCS Manager overrides any roles assigned to the remote user with those assigned to the local user.

### **Default User Roles**

The system contains the following default user roles:

#### AAA Administrator

Read-and-write access to users, roles, and AAA configuration. Read access to the remaining system.

### Administrator

Complete read-and-write access to the entire system. Assigns this role to the default administrator account by default. You cannot change it.

#### **Facility Manager**

Read-and-write access to power management operations through the power management privilege. Read access to the remaining system.

#### **Network Administrator**

Read-and-write access to fabric interconnect infrastructure and network security operations. Read access to the remaining system.

#### Operations

Read-and-write access to systems logs, including the syslog servers, and faults. Read access to the remaining system.

#### **Read-Only**

Read-only access to system configuration with no privileges to modify the system state.

#### Server Compute

Read and write access to most aspects of service profiles. However, the user cannot create, modify or delete vNICs or vHBAs.

#### Server Equipment Administrator

Read-and-write access to physical server-related operations. Read access to the remaining system.

#### Server Profile Administrator

Read-and-write access to logical server-related operations. Read access to the remaining system.

#### Server Security Administrator

Read-and-write access to server security-related operations. Read access to the remaining system.

#### **Storage Administrator**

Read-and-write access to storage operations. Read access to the remaining system.

### **Reserved Words: User Roles**

You cannot use the following words when creating custom roles in Cisco UCS.

- network-admin
- network-operator
- vdc-admin
- vdc-operator
- server-admin

### **Privileges**

Privileges give users, assigned to user roles, access to specific system resources and permission to perform specific tasks. The following table lists each privilege and the user role given that privilege by default.

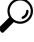

**Tip** Detailed information about these privileges and the tasks that they enable users to perform is available in *Privileges in Cisco UCS* available at the following URL: http://www.cisco.com/en/US/products/ps10281/prod technical reference list.html.

I

| Table 1: User Privileges |  |
|--------------------------|--|
|--------------------------|--|

| Privilege               | Description                                                                     | Default Role Assignment        |
|-------------------------|---------------------------------------------------------------------------------|--------------------------------|
| aaa                     | System security and AAA                                                         | AAA Administrator              |
| admin                   | System administration                                                           | Administrator                  |
| ext-lan-config          | External LAN configuration                                                      | Network Administrator          |
| ext-lan-policy          | External LAN policy                                                             | Network Administrator          |
| ext-lan-qos             | External LAN QoS                                                                | Network Administrator          |
| ext-lan-security        | External LAN security                                                           | Network Administrator          |
| ext-san-config          | External SAN configuration                                                      | Storage Administrator          |
| ext-san-policy          | External SAN policy                                                             | Storage Administrator          |
| ext-san-qos             | External SAN QoS                                                                | Storage Administrator          |
| ext-san-security        | External SAN security                                                           | Storage Administrator          |
| fault                   | Alarms and alarm policies                                                       | Operations                     |
| operations              | Logs and Smart Call Home                                                        | Operations                     |
| org-management          | Organization management                                                         | Operations                     |
| pod-config              | Pod configuration                                                               | Network Administrator          |
| pod-policy              | Pod policy                                                                      | Network Administrator          |
| pod-qos                 | Pod QoS                                                                         | Network Administrator          |
| pod-security            | Pod security                                                                    | Network Administrator          |
| power-mgmt              | Read-and-write access to power management operations                            | Facility Manager               |
| read-only               | Read-only access                                                                | Read-Only                      |
|                         | Read-only cannot be selected as a privilege; it is assigned to every user role. |                                |
| server-equipment        | Server hardware management                                                      | Server Equipment Administrator |
| server-maintenance      | Server maintenance                                                              | Server Equipment Administrator |
| server-policy           | Server policy                                                                   | Server Equipment Administrator |
| server-security         | Server security                                                                 | Server Security Administrator  |
| service-profile-compute | Service profile compute                                                         | Server Compute Administrator   |

| Privilege                       | Description                          | Default Role Assignment       |
|---------------------------------|--------------------------------------|-------------------------------|
| service-profile-config          | Service profile configuration        | Server Profile Administrator  |
| service-profile-config-policy   | Service profile configuration policy | Server Profile Administrator  |
| service-profile-ext-access      | Service profile endpoint access      | Server Profile Administrator  |
| service-profile-network         | Service profile network              | Network Administrator         |
| service-profile-network-policy  | Service profile network policy       | Network Administrator         |
| service-profile-qos             | Service profile QoS                  | Network Administrator         |
| service-profile-qos-policy      | Service profile QoS policy           | Network Administrator         |
| service-profile-security        | Service profile security             | Server Security Administrator |
| service-profile-security-policy | Service profile security policy      | Server Security Administrator |
| service-profile-server          | Service profile server management    | Server Profile Administrator  |
| service-profile-server-oper     | Service profile consumer             | Server Profile Administrator  |
| service-profile-server-policy   | Service profile pool policy          | Server Security Administrator |
| service-profile-storage         | Service profile storage              | Storage Administrator         |
| service-profile-storage-policy  | Service profile storage policy       | Storage Administrator         |

# **Creating a User Role**

### Procedure

| Step 1 | In the Navigation pane, click Admin.                         |
|--------|--------------------------------------------------------------|
| Step 2 | Expand All > User Management > User Services.                |
| Step 3 | Right-click User Services and choose Create Role.            |
|        | You can also right-click <b>Roles</b> to access that option. |

**Step 4** In the **Create Role** dialog box, complete the following fields:

| Name       | Description                                                                                                    |
|------------|----------------------------------------------------------------------------------------------------|
| Name field | A user-defined name for this user role.                                                                                                    |
|            | This name can be between 1 and 16 alphanumeric characters. You cannot<br>use spaces or any special characters other than - (hyphen), _ (underscore),<br>: (colon), and . (period), and you cannot change this name after the object<br>is saved. |

| Name                | Description                                                                                                    |
|---------------------|----------------------------------------------------------------------------------------------------|
| Privileges list box | A list of the privileges defined in the system.                                                                                  |
|                     | Click a privilege to view a description of that privilege. Check the check<br>box to assign that privilege to the selected user. |
| Help Section        |                                                                                                    |
| Description field   | A description of the most recent privilege you clicked in the <b>Privileges</b> list box.                                        |

Step 5

Click OK.

# **Adding Privileges to a User Role**

#### Procedure

| Step 1 | In the Navigation pane, click Admin.                                                |
|--------|-------------------------------------------------------------------------------------|
| Step 2 | Expand All > User Management > User Services.                                       |
| Step 3 | Expand the <b>Roles</b> node.                                                       |
| Step 4 | Choose the role to which you want to add privileges.                                |
| Step 5 | In the General tab, check the boxes for the privileges you want to add to the role. |
| Step 6 | Click Save Changes.                                                                 |
|        |                                                                                     |

## **Removing Privileges from a User Role**

### Procedure

| Step 1 | In the Navigation pane, click Admin.                                                       |
|--------|--------------------------------------------------------------------------------------------|
| Step 2 | Expand All > User Management > User Services.                                              |
| Step 3 | Expand the <b>Roles</b> node.                                                              |
| Step 4 | Choose the role from which you want to remove privileges.                                  |
| Step 5 | In the General tab, uncheck the boxes for the privileges you want to remove from the role. |
| Step 6 | Click Save Changes.                                                                        |

# **Deleting a User Role**

When you delete a user role, Cisco UCS Manager removes that role from all user accounts to which the role was assigned.

#### Procedure

| Step 1 | In the Navigation pane, click Admin.                       |
|--------|------------------------------------------------------------|
| Step 2 | Expand All > User Management > User Services.              |
| Step 3 | Expand the <b>Roles</b> node.                              |
| Step 4 | Right-click the role you want to delete and choose Delete. |
| Step 5 | In the <b>Delete</b> dialog box, click <b>Yes</b> .        |

# Locales

### **User Locales**

You can assign a user to one or more locales. Each locale defines one or more organizations (domains) to which a user can access. Access is usually limited to the organizations specified in the locale. An exception is a locale without any organizations. It provides unrestricted access to system resources in all organizations.

A Cisco UCS domain can contain up to 48 user locales. Any user locales configured after the first 48 are accepted, but are inactive with faults raised.

Users with admin or aaa privileges can assign organizations to the locale of other users. The assignment of organizations is restricted to only those in the locale of the user assigning the organizations. For example, if a locale contains only the Engineering organization, a user assigned to that locale can only assign the Engineering organization to other users.

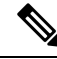

Note

You cannot assign a locale to users with one or more of the following privileges:

- aaa
- admin
- fault
- operations

You can hierarchically manage organizations. A user who is assigned to a top-level organization has automatic access to all organizations below it. For example, an Engineering organization can contain a Software Engineering organization and a Hardware Engineering organization. A locale containing only the Software Engineering organization has access to system resources only within that organization. However, a locale that contains the Engineering organization has access to the resources for both the Software Engineering and Hardware Engineering organizations.

## Assigning an Organization to a Locale

### Procedure

| Step 1 | In the Navigation pane, click Admin.                                                                                                    |  |
|--------|----------------------------------------------------------------------------------------------------|--|
| Step 2 | Expand All > User Management > User Services.                                                                                                    |  |
| Step 3 | Expand the Locales node and click the locale to which you want to add an organization.                                                                                                    |  |
| Step 4 | In the <b>Work</b> pane, click the <b>General</b> tab.                                                                                                    |  |
| Step 5 | In the <b>Organizations</b> area, click + on the table icon bar.                                                                                                    |  |
| Step 6 | In the Assign Organizations dialog box, do the following:                                                                                                    |  |
|        | <ul> <li>a) Expand the Organizations area to view the organizations in the Cisco UCS domain.</li> <li>b) Expand the root node to see the sub-organizations.</li> <li>c) Click an organization that you want to assign to the locale.</li> <li>d) Drag the organization from the Organizations area and drop it into the design area on the right.</li> <li>e) Repeat Steps b and c until you have assigned all desired organizations to the locale.</li> </ul> |  |
| Step 7 | Click <b>OK</b> .                                                                                                    |  |

### **Creating a Locale**

#### Before you begin

One or more organizations must exist before you create a locale.

#### Procedure

| Step 1 | In the Navigation pane, click Admin. |  |
|--------|--------------------------------------|--|
|--------|--------------------------------------|--|

- **Step 2** Expand **All** > **User Management** > **User Services**.
- **Step 3** Right-click **Locales** and choose **Create a Locale**.
- **Step 4** In the **Create Locale** page, do the following:
  - a) In the **Name** field, enter a unique name for the locale.

This name can be between 1 and 16 alphanumeric characters. You cannot use spaces or any special characters other than - (hyphen), \_ (underscore), : (colon), and . (period), and you cannot change this name after the object is saved.

- b) Click Next.
- **Step 5** In the Assign Organizations dialog box, do the following:
  - a) Expand the Organizations area to view the organizations in the Cisco UCS domain.
  - b) Expand the root node to see the sub-organizations.
  - c) Click an organization that you want to assign to the locale.
  - d) Drag the organization from the **Organizations** area and drop it into the design area on the right.
  - e) Repeat Steps b and c until you have assigned all desired organizations to the locale.

Step 6 Click Finish.

#### What to do next

Add the locale to one or more user accounts. For more information, see Changing the Locales Assigned to a Locally Authenticated User Account, on page 16.

## **Deleting an Organization from a Locale**

### Procedure

| Step 1 | In the Navigation pane, click Admin.                                                                                              |
|--------|----------------------------------------------------------------------------------------------------|
| Step 2 | Expand All > User Management > User Services.                                                                                     |
| Step 3 | Expand the Locales node and click the locale from which you want to delete an organization.                                       |
| Step 4 | In the Work pane, click the General tab.                                                                                          |
| Step 5 | In the <b>Organizations</b> area, right-click the organization that you want to delete from the locale and choose <b>Delete</b> . |
| Step 6 | Click Save Changes.                                                                                                    |

## **Deleting a Locale**

#### Procedure

| Step 1 | In the Navigation pane, click Admin.                                 |
|--------|----------------------------------------------------------------------|
| Step 2 | Expand All > User Management > User Services.                        |
| Step 3 | Expand the Locales node.                                             |
| Step 4 | Right-click the locale you want to delete and choose <b>Delete</b> . |
| Step 5 | If a confirmation dialog box displays, click Yes.                    |

# **Locally Authenticated User Accounts**

# **Creating a User Account**

At a minimum, Cisco recommends that you create the following users:

- Server administrator account
- Network administrator account

• Storage administrator

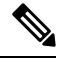

**Note** After you create the user account, if you make any changes to any of the user account fields from the Cisco UCS Manager GUI, make sure to enter the password again.

#### Before you begin

Perform the following tasks, if the system includes any of the following:

- Remote authentication services—Ensures that the users exist in the remote authentication server with the appropriate roles and privileges.
- Multitenancy with organizations—Creates one or more locales. If you do not have any locales, all users are created in root and are assigned roles and privileges in all organizations.
- SSH authentication-Obtains the SSH key.

### Procedure

**Step 1** In the **Navigation** pane, click **Admin**.

Step 2 Expand All > User Management > User Services.

- Step 3Right-click User Services and choose Create User to open the User Properties dialog box.You can also right-click Locally Authenticated Users to access that option.
- **Step 4** Complete the following fields with the required information about the user:

| Name             | Description                                                                                                    |
|------------------|----------------------------------------------------------------------------------------------------|
| Login ID field   | The account name that is used when logging into this account. This account must be unique and meet the following guidelines and restrictions for Cisco UCS Manager user accounts: |
|                  | • The login ID can contain between 1 and 32 characters, including the following:                                                                                                  |
|                  | Any alphabetic character                                                                                                    |
|                  | • Any digit                                                                                                    |
|                  | • _ (underscore)                                                                                                    |
|                  | • - (dash)                                                                                                    |
|                  | • . (dot)                                                                                                    |
|                  | • The login ID must be unique within Cisco UCS Manager.                                                                                                    |
|                  | • The login ID must start with an alphabetic character. It cannot start with a number or a special character, such as an underscore.                                              |
|                  | • The login ID is case-sensitive.                                                                                                    |
|                  | • You cannot create an all-numeric login ID.                                                                                                    |
|                  | • After you create a user account, you cannot change the login ID.<br>You must delete the user account and create a new one.                                                      |
|                  | After you save the user, the login ID cannot be changed. You must delete the user account and create a new one.                                                                   |
| First Name field | The first name of the user. This field can contain up to 32 characters.                                                                                                    |
| Last Name field  | The last name of the user. This field can contain up to 32 characters.                                                                                                    |
| Email field      | The email address for the user.                                                                                                    |
| Phone field      | The telephone number for the user.                                                                                                    |

I

| Name                      | Description                                                                                                    |
|---------------------------|----------------------------------------------------------------------------------------------------|
| Password field            | The password associated with this account. If password strength check is enabled, a user's password must be strong and Cisco UCS Manager rejects any password that does not meet the following requirements:  |
|                           | • Must contain a minimum of eight characters and a maximum of 80 characters.                                                                                                    |
|                           | • If the password strength check is turned on, the minimum password length is variable and can be set from a minimum of 6 to a maximum of 80 characters.                                                      |
|                           | <b>Note</b> The default is 8 characters.                                                                                                    |
|                           | • Must contain at least three of the following:                                                                                                    |
|                           | Lower case letters                                                                                                    |
|                           | • Upper case letters                                                                                                    |
|                           | • Digits                                                                                                    |
|                           | Special characters                                                                                                    |
|                           | • Must not contain a character that is repeated more than three times consecutively, such as aaabbb.                                                                                                    |
|                           | • Must not be identical to the username or the reverse of the username.                                                                                                    |
|                           | • Must pass a password dictionary check. For example, the password must not be based on a standard dictionary word.                                                                                           |
|                           | • Must not contain the following symbols: \$ (dollar sign), ? (question mark), and = (equals sign).                                                                                                    |
|                           | • Should not be blank for local user and admin accounts.                                                                                                    |
| Confirm Password field    | The password a second time for confirmation purposes.                                                                                                    |
| Account Status field      | If the status is set to <b>Active</b> , a user can log into Cisco UCS Manager with this login ID and password.                                                                                                |
| Account Expires check box | If checked, this account expires and cannot be used after the date specified in the <b>Expiration Date</b> field.                                                                                             |
|                           | <b>Note</b> After you configure a user account with an expiration date, you cannot reconfigure the account to not expire. However, you can configure the account to use the latest expiration date available. |

l

| Name                  | Descript            | ion                                                                                              |  |
|-----------------------|---------------------|--------------------------------------------------------------------------------------------------|--|
| Expiration Date field | The date<br>yyyy-mr | The date on which the account expires. The date should be in the form yyyy-mm-dd.                |  |
|                       | Click the can use   | e down arrow at the end of this field to view a calendar that you to select the expiration date. |  |
|                       | Note                | Cisco UCS Manager GUI displays this field when you check the <b>Account Expires</b> check box.   |  |

**Step 5** In the **Roles** area, check one or more boxes to assign roles and privileges to the user account.

```
Note Do not assign locales to users with an admin or aaa role.
```

- **Step 6** (Optional) If the system includes organizations, check one or more check boxes in the **Locales** area to assign the user to the appropriate locales.
- **Step 7** In the **SSH** area, complete the following fields:
  - a) In the **Type** field, click the following:
    - Password Required—The user must enter a password when they log in.
    - Key—SSH encryption is used when this user logs in.
  - b) If you chose Key, enter the SSH key in the SSH data field.

Step 8 Click OK.

## **Enabling the Password Strength Check for Locally Authenticated Users**

You must have admin or aaa privileges to enable the password strength check. If enabled, Cisco UCS Manager does not permit a user to choose a password that does not meet the guidelines for a strong password.

| Step 1 | In the Navigation pane, click Admin.                                                  |
|--------|---------------------------------------------------------------------------------------|
| Step 2 | Expand All > User Management > User Services.                                         |
| Step 3 | Click the Locally Authenticated Users node.                                           |
| Step 4 | In the Work pane, check the Password Strength Check check box in the Properties area. |
| Step 5 | Click Save Changes.                                                                   |

## **Setting the Web Session Limits**

### Procedure

- **Step 1** In the **Navigation** pane, click **Admin**.
- Step 2 Expand All > Communication Management > Communication Services.
- **Step 3** Click the **Communication Services** tab.
- **Step 4** In the **Web Session Limits** area, complete the following fields:

**Note** The HTML-5 Interface supports one user session per browser.

| Name                                | Description                                                                                                    |
|-------------------------------------|----------------------------------------------------------------------------------------------------|
| Maximum Sessions Per User           | The maximum number of concurrent HTTP and HTTPS sessions allowed for each user.                                                                                                    |
|                                     | Enter an integer between 1 and 256.                                                                                                    |
| Maximum Sessions                    | The maximum number of concurrent HTTP and HTTPS sessions allowed<br>for all users within the system.<br>Enter an integer between 1 and 256.                                                                                                    |
| Maximum Event Interval (in seconds) | The maximum time interval between two events. Tracks various types<br>of event change notifications, such as responses to any user requests<br>from the UI. If the interval expires, the UI session is terminated.<br>Enter and integer between 120-3600 |

Step 5

Click Save Changes.

## **Changing the Locales Assigned to a Locally Authenticated User Account**

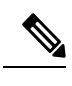

**Note** Do not assign locales to users with an admin or aaa role.

| Step 1 | In the Navigation pane, click Admin.                                                          |
|--------|-----------------------------------------------------------------------------------------------|
| Step 2 | On the Admin tab, expand All > User Management > User Services > Locally Authenticated Users. |
| Step 3 | Click the user account that you want to modify.                                               |
| Step 4 | In the <b>Work</b> pane, click the <b>General</b> tab.                                        |

- **Step 5** In the **Locales** area, do the following:
  - To assign a new locale to the user account, check the appropriate check boxes.

• To remove a locale from the user account, uncheck the appropriate check boxes.

Step 6 Click Save Changes.

# **Changing the Roles Assigned to a Locally Authenticated User Account**

Changes in user roles and privileges do not take effect until the next time the user logs in. If a user is logged in when you assign a new role to or remove an existing role from a user account, the active session continues with the previous roles and privileges.

### Procedure

| Step 1 | In the Navigation pane, click Admin.                                                                                                    |  |
|--------|----------------------------------------------------------------------------------------------------|--|
| Step 2 | On the Admin tab, expand All > User Management > User Services > Locally Authenticated Users.                                                                                       |  |
| Step 3 | Click the user account that you want to modify.                                                                                                    |  |
| Step 4 | In the Work pane, click the General tab.                                                                                                    |  |
| Step 5 | In the <b>Roles</b> area, do the following:                                                                                                    |  |
|        | <ul><li>To assign a new role to the user account, check the appropriate check boxes.</li><li>To remove a role from the user account, uncheck the appropriate check boxes.</li></ul> |  |
|        |                                                                                                    |  |

Step 6 Click Save Changes.

### **Enabling a User Account**

You must have admin or aaa privileges to enable or disable a local user account.

#### Before you begin

Create a local user account.

| Step 1 | In the Navigation pane, click Admin. |
|--------|--------------------------------------|
|--------|--------------------------------------|

- Step 2 Expand All > User Management > User Services > Locally Authenticated Users.
- **Step 3** Click the user that you want to enable.
- **Step 4** In the **Work** pane, click the **General** tab.
- **Step 5** In the Account Status field, click the active radio button.
- Step 6 Click Save Changes.

### **Disabling a User Account**

You must have admin or aaa privileges to enable or disable a local user account.

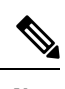

**Note** If you change the password on a disabled account through the Cisco UCS Manager GUI, the user cannot use this changed password after you enable the account and make it active. The user must enter the required password again after the account is enabled and made active.

### Procedure

| Step 1 | In the Navigation pane, click Admin.                                        |  |
|--------|-----------------------------------------------------------------------------|--|
| Step 2 | Expand All > User Management > User Services > Locally Authenticated Users. |  |
| Step 3 | Click the user that you want to disable.                                    |  |
| Step 4 | In the Work pane, click the General tab.                                    |  |
| Step 5 | In the Account Status field, click the inactive radio button.               |  |
|        | The admin user account is always set to active. It cannot be modified.      |  |
| Step 6 | Click Save Changes.                                                         |  |

# **Clearing the Password History for a Locally Authenticated User**

#### Procedure

| Step 1 | In the Navigation pane, click Admin.                                        |
|--------|-----------------------------------------------------------------------------|
| Step 2 | Expand All > User Management > User Services > Locally Authenticated Users. |
| Step 3 | Click the user for whom you want to clear the password history.             |
| Step 4 | In the Actions area, click Clear Password History.                          |
| Step 5 | If a confirmation dialog box displays, click Yes.                           |

## **Deleting a Locally Authenticated User Account**

| Step 1 | In the Navigation pane, click Admin.                                       |
|--------|----------------------------------------------------------------------------|
| Step 2 | Expand All > User Management > User Services.                              |
| Step 3 | Expand the Locally Authenticated Users node.                               |
| Step 4 | Right-click the user account you want to delete and choose <b>Delete</b> . |

**Step 5** In the **Delete** dialog box, click **Yes**.

# **Login Profile**

The login profile feature provides the ability to block login requests to Cisco UCS Manager for a specific period after failed login attempts.

This feature is currently supported on the Cisco UCS 6400 Series Fabric Interconnect, Cisco UCS 6300 Series Fabric Interconnect and on Cisco UCS Manager Release 4.0(1) and later releases.

# **Configuring Login Profile**

| Step 1 | In the Navigation pane, click Admin.                                                                                                    |  |  |
|--------|----------------------------------------------------------------------------------------------------|--|--|
| Step 2 | Expand All > User Management > User Services > Login Profile                                                                                                    |  |  |
| Step 3 | In the Work pane, click the <b>Enable</b> radio button in the <b>Admin State</b> field to allow blocking of login requests to Cisco UCS Manager for a specific period after failed login attempts. |  |  |
|        | If this feature is enabled, login requests to Cisco UCS Manager will be blocked for $x$ seconds if there are $y$ number of failed login attempts in $z$ seconds. Here:                             |  |  |
|        | • x is specified in the <b>Block Login</b> field.                                                                                                    |  |  |
|        | • y is specified in the <b>Failed Attempts</b> field.                                                                                                    |  |  |
|        | • <i>z</i> is specified in the <b>Attempted Within</b> field.                                                                                                    |  |  |
| Step 4 | In the <b>Block Login</b> field, specify the number of seconds that login requests to Cisco UCS Manager will be blocked after a specified number of failed login attempts.                         |  |  |
|        | The default number of seconds for which login requests will be blocked is 60 seconds.                                                                                                    |  |  |
| Step 5 | In the <b>Failed Attempts</b> field, specify the number of failed attempts after which login requests to Cisco UCS Manager will be blocked.                                                        |  |  |
|        | The default number of failed attempts to be made in a specified duration after which login requests will be blocked is 5.                                                                          |  |  |
| Step 6 | In the <b>Attempted Within</b> field, specify the number of seconds in which a specific number of failed attempts must be made for login requests to Cisco UCS Manager to be blocked.              |  |  |
|        | The default number of seconds in which the failed login attempts must be made is 30 seconds.                                                                                                    |  |  |
|        |                                                                                                    |  |  |

# **Monitoring User Sessions**

### Procedure

- **Step 1** In the Navigation pane, click Admin.
- **Step 2** In the **Admin** tab, expand **All** > **User Management**.
- Step 3 Click the User Services node.
- **Step 4** In the **Work** pane, click the **Sessions** tab.

The tab displays the following details of user sessions:

| Name                   | Description                                                                                                    |
|------------------------|----------------------------------------------------------------------------------------------------|
| Name column            | The name for the session.                                                                                                    |
| User column            | The username that is involved in the session.                                                                                                    |
| Fabric ID column       | The fabric interconnect that the user logged in to for the session.                                                                                                    |
| Login Time column      | The date and time the session started.                                                                                                    |
| Refresh Period column  | When a web client connects to Cisco UCS Manager, the client must<br>send refresh requests to Cisco UCS Manager to keep the web session<br>active. This option specifies the maximum amount of time allowed<br>between refresh requests for a user in this domain. |
|                        | If this time limit is exceeded, Cisco UCS Manager considers the web session inactive, but it does not terminate the session.                                                                                                    |
| Session Timeout column | The maximum amount of time that can elapse after the last cookie/token refresh request has failed before Cisco UCS Manager considers a web session as inactive. If this time limit is exceeded, Cisco UCS Manager automatically terminates the web session.       |
| Terminal Type column   | The kind of terminal the user is logged in through.                                                                                                    |
| Host column            | The IP address from which the user is logged in.                                                                                                    |
| Current Session column | If this column displays <b>Y</b> , the associated user session is currently active.                                                                                                    |